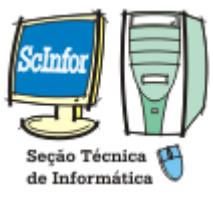

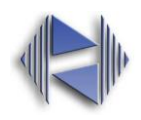

## Instalação Desktop Virtual RECAD (antiga VPN RECAD)

- 1) Instalar o plugin <u>Citrix Receiver</u> para Windows. <u>https://www.citrix.com.br/go/receiver.html</u>
- Após instalação do programa (<u>veja telas de instalação do Citrix Receiver</u>), <u>utilizando o</u> navegador Firefox.
- 3) É necessária ainda mais uma configuração no Firefox, ativando o plugin do citrix receiver neste navegador. Para isto, é preciso acessar *Complementos* nas configurações do Firefox (como mostra a tela abaixo, em inglês *Add-ons*). Depois clicar em *Plugins* do lado direito da tela e selecionar o plugin Citrix Receiver, marcando a opção "*Sempre ativar*".

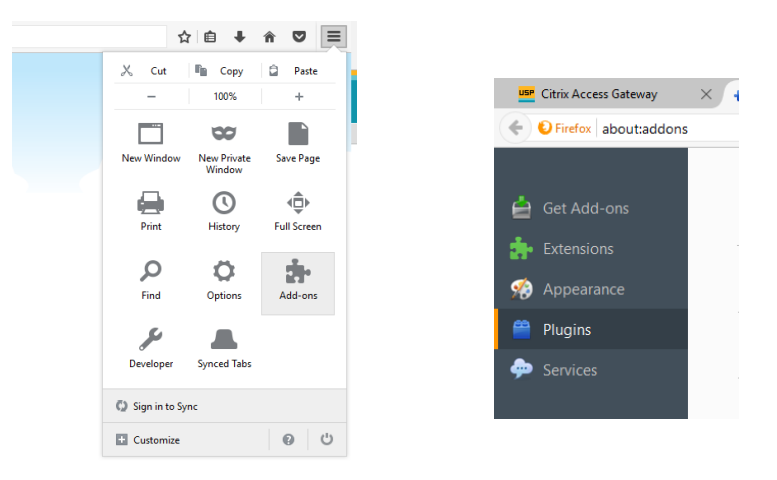

4) Acesse o portal <u>https://desk.uspdigital.usp.br</u> e use o seu Número USP e senha única cadastrados no <u>uspdigital.usp.br</u>.

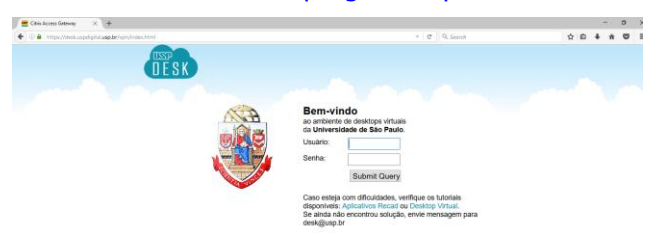

5) Após entrar com a senha o desktop virtual é conectado e aparecem os ícones dos sistemas disponíveis para uso.

IMPORTANTE: Para ter acesso aos sistemas USP com impressão nas impressoras locais, configuradas na máquina do usuário, é <u>obrigatório</u> o uso do navegador FIREFOX. *A utilização pelo navegador Chrome não permite a utilização de impressoras locais nos sistemas.*